## **Pdf Xchange Viewer**

Fai il download all'indirizzo www.tracker-software.com/product/pdf-xchange-viewer

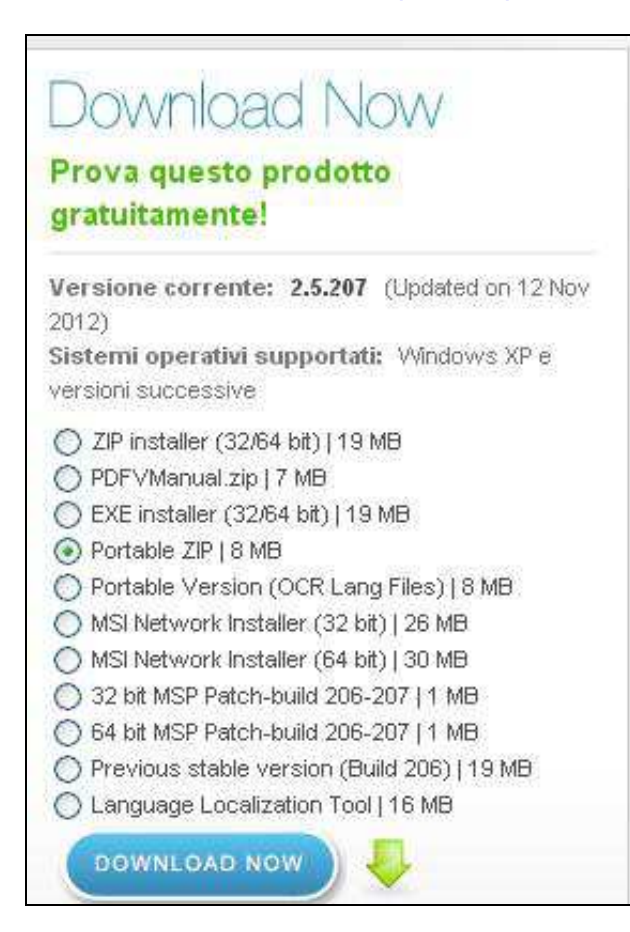

## Decomprimi il file e avvia il programma. Apri il tuo pdf.

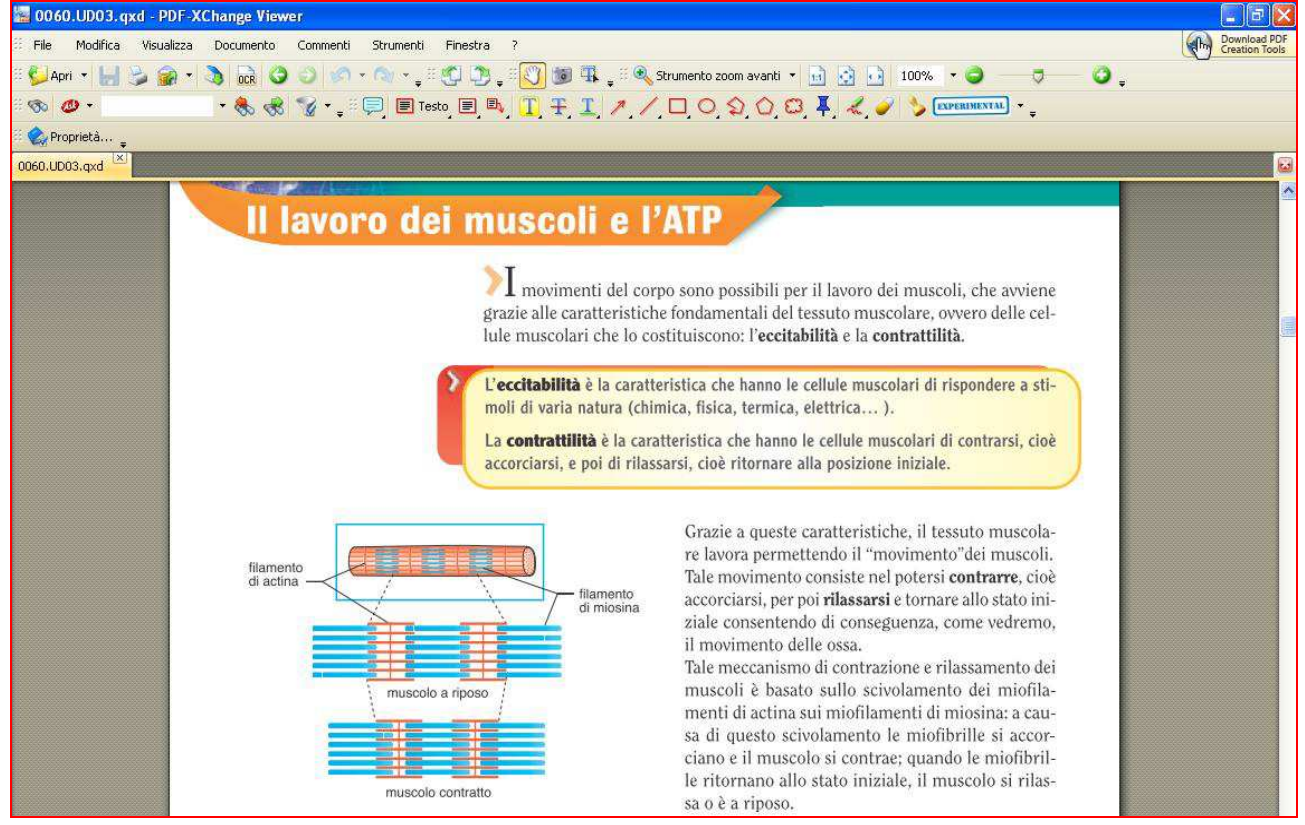

| File    | Modifica   | Visualizz                                  | a Documento                                                      | Commenti | Strumenti                              | Finestra ?                                                      |                                |
|---------|------------|--------------------------------------------|------------------------------------------------------------------|----------|----------------------------------------|-----------------------------------------------------------------|--------------------------------|
| Apr     | - 14       | Bar                                        | re degli strumenti                                               |          | • •                                    | 🖌 File                                                          | - 0                            |
| 🕉 🖉     | <b>)</b> • | Bar                                        | ra di stato<br>ede navigazione                                   |          |                                        | Standard                                                        | *                              |
| )60.UD0 | i3.qxd ⊠   | 🎁 Per                                      | sonalizza interfacci                                             | a utente | ×                                      | Trova<br>Ruota vista                                            |                                |
|         |            | 💦 Seg                                      | Inalibri                                                         |          |                                        | Commenta e annota                                               |                                |
|         |            | Ant Altr                                   | eprime<br>i pannelli                                             |          | CTRL+T                                 | Editor collegamenti<br>Misura                                   |                                |
|         |            | Dim<br>Ada<br>Ada<br>Ada<br>Zoo            | ensioni reali<br>atta pagina<br>atta larghezza<br>m              | CTRL+M   | CTRL+0<br>CTRL+1<br>CTRL+2<br>MAIUSC+M | Opzioni documenti<br>Navigazione<br>Layout pagine<br>Esecuzione | el c<br>isti<br>lo             |
|         |            | Hist Visu<br>Visu<br>Visu<br>Nisu<br>Allir | ualizza griglia<br>ualizza guide<br>ualizza righelli<br>neamento | CTRL+MA  | CTRL+à<br>CTRL+à<br>CTRL+R<br>CTRL+R   | Personalizza<br>Proprietà CTF<br>accorciarsi, p                 | ar<br>i (c<br>a c<br>loi di ri |
|         |            | Vai                                        | alla pagina                                                      |          |                                        |                                                                 |                                |
|         |            | Lay                                        | out pagina                                                       |          |                                        |                                                                 |                                |
|         |            | Ruc                                        | ota vista                                                        |          |                                        |                                                                 |                                |
|         |            | Cale                                       | ormo intoro                                                      |          | FIR                                    |                                                                 | lamento<br>i miosina           |

Visualizza le barre degli strumenti Commenta e Annota e Proprietà.

La barra degli strumenti Commenta e Annota contiene gli strumenti di modifica.

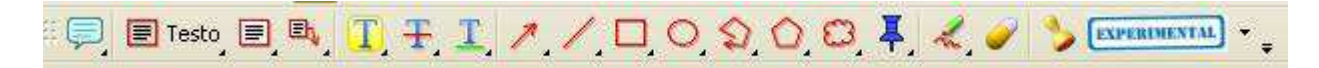

La barra degli strumenti **Proprietà** permette di modificare le caratteristiche dello strumento selezionato.

Ad esempio se seleziono **Testo** appare la barra relativa alle proprietà testo.

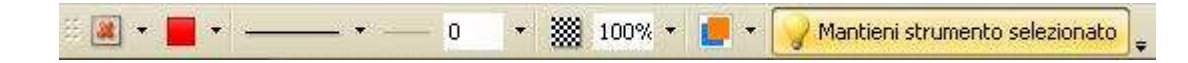

Dopo aver selezionato Testo clicca sulla pagina sul punto esatto dove vuoi aggiungere la tua nota. Appare una finestrella dove andrai a scrivere il testo.

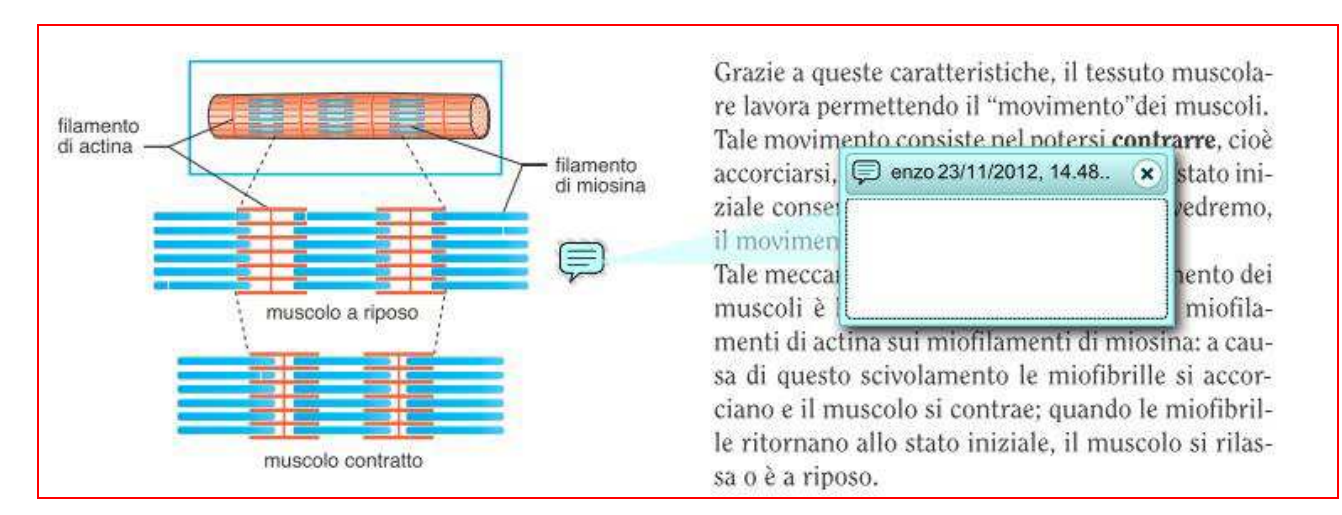

E' possibile modificare colore e icone della nota.

| Arial          | • 12 | • B I U | 8 📕 🗃 🗃 | 🖳 💽 Rendi predefinito 🖕 |
|----------------|------|---------|---------|-------------------------|
| 0060.UD03.qxd* | X    |         |         | Colori predefiniti      |
|                |      |         |         |                         |
|                |      |         |         |                         |
|                |      |         |         |                         |
|                |      |         |         |                         |
|                |      |         |         | Colori personalizzati   |
|                |      |         |         |                         |
|                |      |         |         |                         |

Nella immagine seguenti c'è una casella di testo con freccia verso la parola a cui si vuol fare riferimento. Per togliere la casella di testo si fa clic per selezionare, quindi **Canc**.

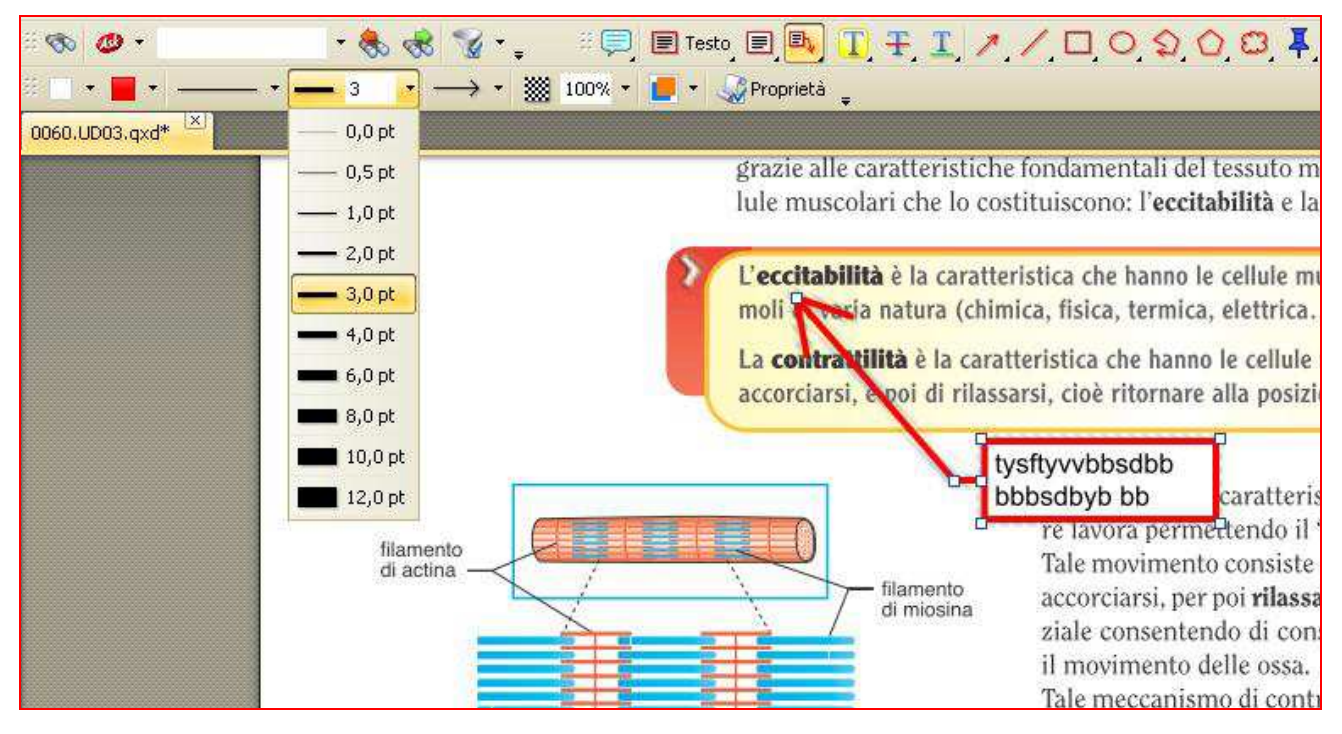

Puoi evidenziare / barrare / sottolineare il testo.

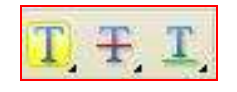

Puoi usare gli strumenti del disegno.

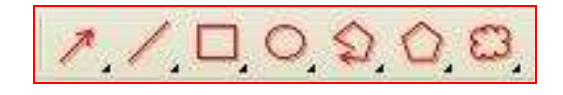

Puoi aggiungere allegati.

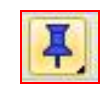

È possibile allegare altro pdf, documenti, mappe, video, ... Al salvataggio l'allegato verrà incluso, nel file. È una funzione della versione Pro (commerciale): è possibile utilizzarla con la versione gratuita, ma sul documento verrà apposto un timbro "Demo".

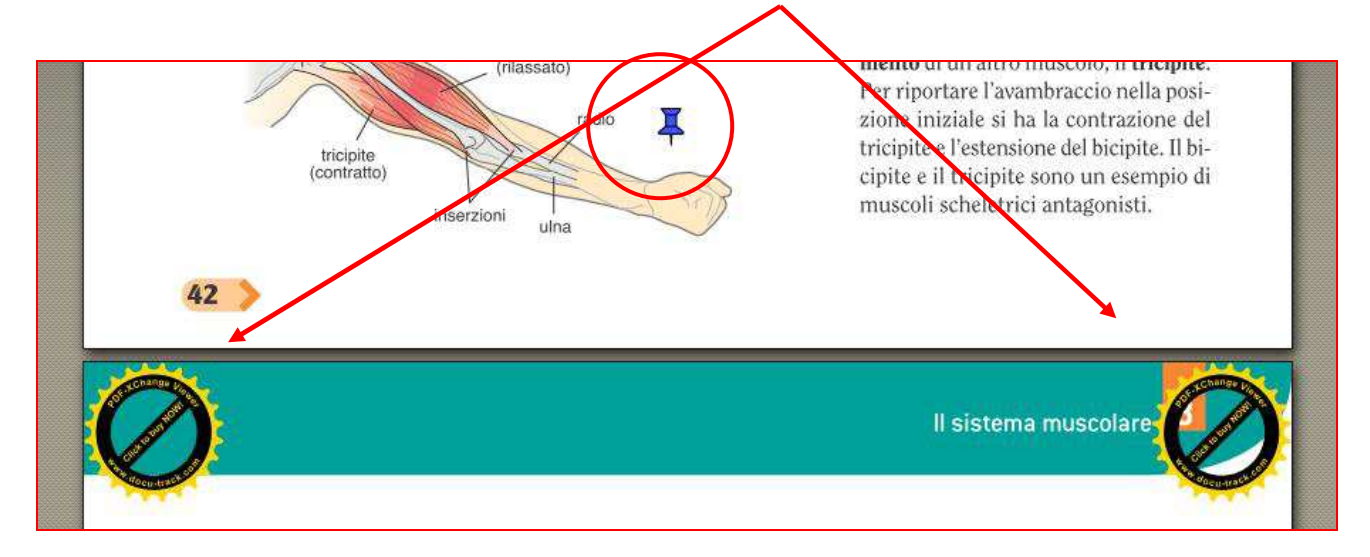

Puoi modificare colore e icona.

| i 🗖 🔹    | <b>¥</b> - | 1       | • %00   |
|----------|------------|---------|---------|
| 0060.UD0 | Gra Gra    | afico   |         |
|          | 🔒 Gra      | affetta |         |
|          | Alle       | egato   | 1000000 |
|          | 🦲 Ta       | g       | 0000000 |
|          | line com   |         |         |

Puoi usare la matita e la gomma.

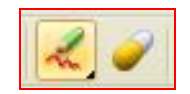

Puoi inserire timbri, ma quello che è più interessante è il creare timbri personali.

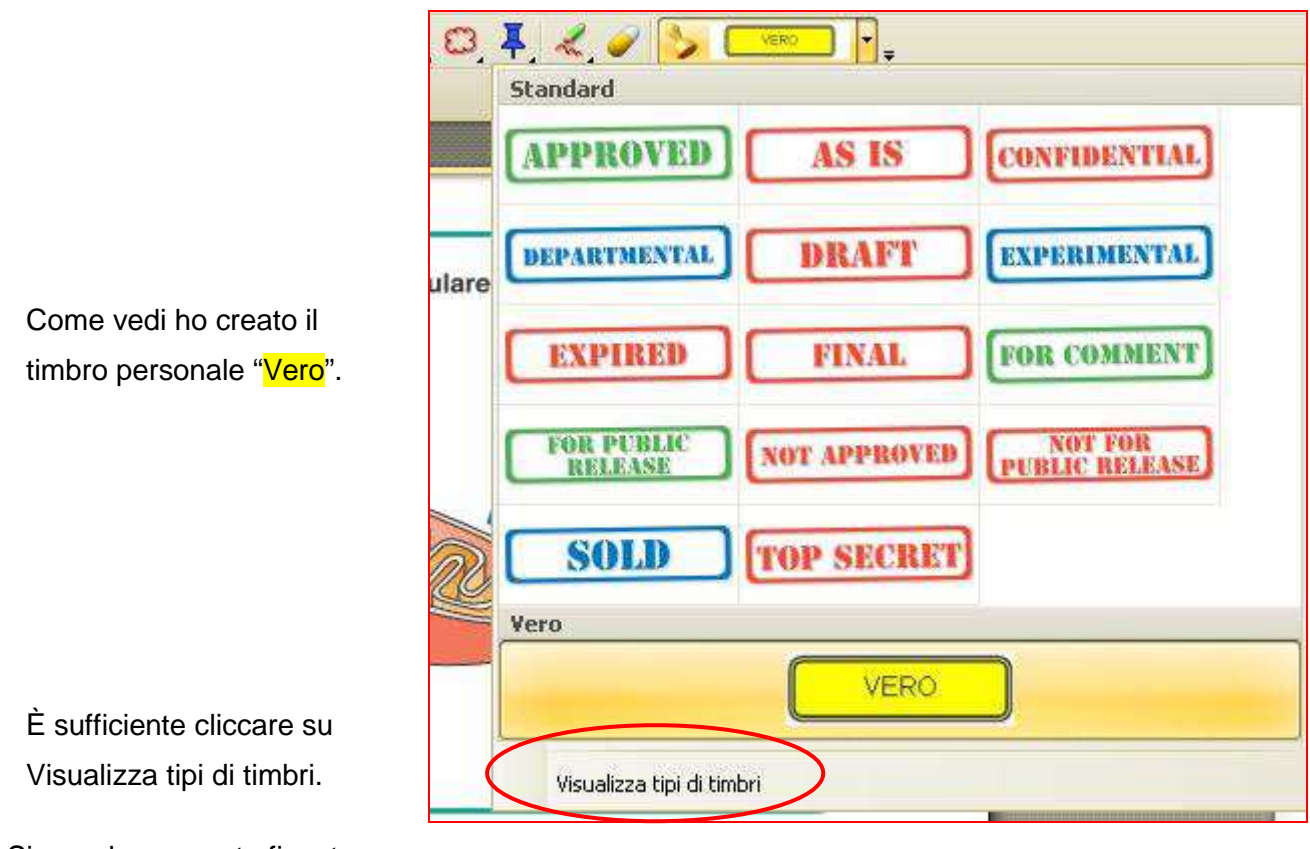

Si apre la seguente finestra:

| Palette timbri    |                          |                          | 2 |
|-------------------|--------------------------|--------------------------|---|
| Nuovo Modifica    | 🔍 🍕 📄 Da immagine        | 🥎 Da PDF 🧾 Dagli Appunti |   |
| Eliminat          | 🍐 Modifica, . 🌛 Cancella |                          |   |
| Standard          | CONFIDENTIAL             | DEPARTMENTAL             | 1 |
|                   |                          |                          |   |
| Fai clic su nuovo | Confidential             | Departmental             |   |
|                   |                          |                          |   |
|                   |                          |                          |   |
|                   | DRAFT                    | EXPERIMENTAL             |   |
|                   |                          |                          |   |
|                   | Draft                    | Experimental             |   |
| J                 |                          |                          |   |

| Palette timbri     |                                            | × |
|--------------------|--------------------------------------------|---|
| 🏫 Nuovo 📯 Modifica | 🔍 🔍 👼 Da immagine 👒 Da PDF 脑 Dagli Appunti |   |
| Na Elimina         | 🏊 Modifica 🔊 Cancella                      |   |
| 🗹 Standard         |                                            |   |
| Nuova collezione   |                                            |   |
|                    |                                            |   |
|                    |                                            |   |
|                    |                                            |   |
|                    | Inserisci il nome del timbro               |   |
|                    |                                            |   |
|                    |                                            |   |
|                    |                                            |   |

| Palette timbri     |                                          | 8                              |
|--------------------|------------------------------------------|--------------------------------|
| 🏫 Nuovo Ҽ Modifica | 🔍 🔍 🛐 Da immagine) 🥎 Da PDF 📩 Dag        | ili Appunti                    |
| 🕑 Standard         |                                          | <u>×</u>                       |
| Vero Vero          | VERO<br>Fai clic per pr<br>cartella dove | elevare dalla<br>hai preparato |
|                    | Pdf Xchange017 il file immagin           | e "Vero".                      |
|                    |                                          |                                |
|                    |                                          | ×                              |

Puoi inserire pagine vuote nelle quali inserire immagini, mappe, ...

| 🗄 File Modifica Visualizza | Docur     | mento                      | Commenti          | Strumenti | Finestra      | ?                              |
|----------------------------|-----------|----------------------------|-------------------|-----------|---------------|--------------------------------|
| 8 💋 Apri 🔸 🚼 🍃 🍙 🔹         | 1         | Inserisci pagine Proge     |                   |           | CTRL+MAIUSC+I |                                |
| : 🗞 🐠 •                    |           | Inserisci pagine vuote 282 |                   |           |               |                                |
|                            | E         | Estrai pa<br>Elimina p     | agine 💷 🏈         |           |               | CTRL+MAIUSC+D                  |
|                            | C:        | Ruota pa<br>RiTaglia       | agine<br>pagine 🚉 |           |               | CTRL+MAIUSC+R<br>CTRL+MAIUSC+T |
|                            | F         | Firma                      |                   |           |               | •                              |
|                            | <b>\$</b> | Allega ur                  | n file 📖          |           |               |                                |
|                            | OCR S     | Scansion                   | ne testo pagine   | con OCR   |               | CTRL+MAIUSC+C                  |